## www.faxmyway.com Online Faxing Anywhere, Anytime

sales@faxmyway.com

# **Quick Reference Guide**

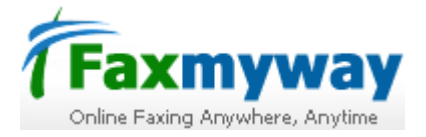

## SENDING A FAX BY EMAIL

**Faxmyway** gives you what you don't get from fax machine – instant fax access. Faxmyway allows you, your employees to send a fax directly from your existing email system. Simply, follow the steps to send a fax to the destination.

| From:    | Sender Emailid (Your Emailid) |
|----------|-------------------------------|
| To:      | 911143038999@faxmyway.com     |
| Cc:      |                               |
| Subject: | u=john p=smith                |
|          | ア 王 B Z U A, 日日伊伊 目 8 8       |
|          |                               |
|          |                               |
|          |                               |

#### **TO SEND A FAX**

- 1. Open an email editor of your outlook express or any web mail account.
- In the "To" Field Enter Destinationnumber@faxmyway.com. For example, if you have to send a fax to Delhi number 43038999 then you will write in "To" field 911143038999@faxmyway.com, where 91 - Country code for India, 11 - Area code for Delhi, Destination number - 43038999

**\*NOTE:** Make sure you write the country code, area code and destination number even if you are sending a local fax. (Fax sent to 43038999@faxmyway.com won't be received by the recipient)

- In the "Subject" Field, Enter u=username p=password. For example if your username is 'john' and password is 'smith' then in the Subject line you will write u=john p=smith.
- 4. Attach the document you want to have faxed with the message

Click Send button of your email editor to send a fax as email. You will receive an email confirmation once the fax has been sent successfully.

### **RECIEVING A FAX BY EMAIL**

All you need is a fax number, email account and Internet access to receive faxes. After signing up You will be assigned a personal fax number. Your clients and contacts send faxes to your personal fax number just as they would normally do.

| From:    | FaxMyWay              |
|----------|-----------------------|
| Date:    | Today (3:10pm)        |
| To:      | Your Emailld          |
| Subject: | Fax from:             |
| Attach:  | TAX-250,PDF (25.1 KB) |
|          |                       |
|          |                       |

#### **TO RECIEVE A FAX**

- 1. All faxes sent to your personal fax number arrive in your personal email account in the form of PDF or tiff format.
- 2. An SMS alert will be received on your mobile registered with Faxmyway account (Optional paid service)
- 3. Double click on the PDF /tiff attachment to open it. The PDF attachment will open in your Acrobat Reader Software.

For users who wish to avail **SMS Alert service**, they can do so by sending email at sales@faxmyway.com and they will be charged for that service.

**Faxmyway User Guide:** Visit www.faxmyway.com and Download Faxmyway user guide.

Email Support: support@faxmyway.com Customer Support: Our customer support team is available to help you 24X7 Email support

**Telephone Support:** Tel: +91 (0) 989 989 0938 (From - 9.00 am to 6.00 pm)